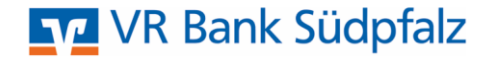

# Neuinstallation von ProfiCash 12 VR Bank Südpfalz eG, Landau

### Allgemeine Informationen:

- Die Testversion von ProfiCash mit einer Laufzeitbeschränkung von 60 Tagen, steht auf unserer Homepage zum Download zur Verfügung. Unter dem Reiter Firmenkunden – Zahlungsverkehr – Banking-Software ProfiCash finden Sie den Link zum Download.

- Um ProfiCash vollumfänglich nutzen zu können benötigen Sie einen Lizenzschlüssel. Diesen können Sie über unsere Homepage oder telefonisch beantragen.

## Installation:

Nachdem Sie den Download-Link angeklickt haben öffnet sich ein Dialogfenster. Über [Datei speichern] wählen Sie den Speicherort der Datei aus.

Nach Fertigstellung des Downloads kann die Installation durch Doppelklick auf die heruntergeladene Datei gestartet werden.

Setup-Assistent der Installation:

Der Setup-Assistent wird automatisch geöffnet. Bestätigen Sie dies mit [Weiter].

### Das ist zu tun

#### Banking-Software Profi cash testen und erwerben

Die kostenlose Testversion installieren Sie einfach über den folgenden Link. Der Einrichtungsassistent führt Sie durch alle Eingaben. Die Testversion steht Ihnen 60 Tage zur Verfügung. Für eine weitere Nutzung benötigen Sie einen Lizenzschlüssel. Bestehende Daten der Testversion bleiben auch nach Ablauf des Testzeitraums erhalten. Den Lizenzschlüssel für die Vollversion erhalten Sie bei uns. Bitte nutzen Sie unser Kontaktformular.

> Banking-Software Profi cash - aktuelle Version 12 🖒

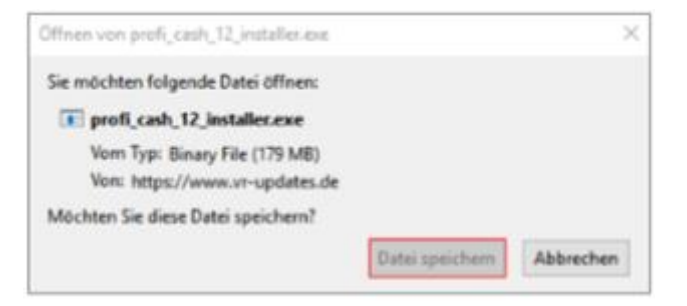

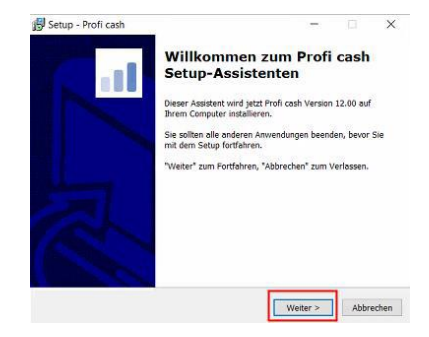

Im folgenden Fenster wird Ihnen die Lizenzvereinbarung und der Hinweis auf Ihr Widerrufsrecht angezeigt. In diesem Schritt ist es erforderlich den beiden Punkten zuzustimmen, sodass eine Fortsetzung der Installation mit [Weiter] erfolgen kann.

In den nächsten beiden Schritten wählen Sie das gewünschte Programm- und Datenverzeichnis aus. Mit [Weiter] bestätigen Sie Ihre Eingaben.

Die weiteren Konfigurationsmöglichkeiten bitte ebenfalls mit [Weiter] bestätigen.

In dem nächsten Schritt entscheiden Sie, in welche Programmgruppe Sie ProfiCash auf Ihrem PC ablegen oder ob Sie "Keinen Ordner im Startmenü erstellen" möchten.

| Lesen Sie bitte die folgenden Lizenzvereinbarungen. Benutzen Sie bei Bedarf die<br>Bildlaufleiste oder drücken Sie die "Bild Ab"-Taste.                                                                                                    |                                                                                                    |
|----------------------------------------------------------------------------------------------------|----------------------------------------------------------------------------------------------------|
| Lizenzvereinbarung Profi cash für 60-Tage-Testversion                                                                                                    |                                                                                                    |
| <ol> <li>Der Lizenznehmer erhält für die Software Profi cash (Software) und den<br/>dezugehörigen Dokumentationen ein einföhcke, nicht ausschließliches, nicht<br/>übertragbares Recht zur Nutzung der Software zu Testzwecken.</li> </ol>                                                                                                    |                                                                                                    |
| Des Nutzungsrecht beschränkt sich auf die Dauer des Testzeitraums von 60<br>Tegen ab Istatilation der Schware. Im Anschluss an den Testzeitraum erlischt<br>die Berechtinung automatisch. Zablungsaufträng werden nicht mehr ausgeführt                                                                                                    |                                                                                                    |
| Ch akzeptiere die Lizenzvereinbarung.                                                                                                    |                                                                                                    |
| Tch stimme der Ausführung des Vertrages vor Ablauf der Widerrufsfrist<br>vor behabe zur Kenntnis genommen, dass das Widerrufs-<br>recht mit Beginn der Ausführung des Vertrages erlischt.                                                                                                    |                                                                                                    |
| Lizenzvereinborung drucken < Zurück Weiter > Abbrechen                                                                                                    |                                                                                                    |
| J Setup - Profi cash — 🗆 🗙                                                                                                    | 🔂 Setup - Profi cash — 🗌 🔿                                                                                                    |
| Programmverzeichnis auswählen<br>Wohin soll Profi cash installiert werden?                                                                                                    | Datenverzeichnis auswählen<br>Wo soll der Ordner für die Datenbank von Profi cash erstellt werden?                             |
| Das Setup wird Profi cash in den folgenden Ordner installieren.                                                                                                    | Das Setup wird die Datenbank von Profi cash in den folgenden Ordner installieren.                                              |
| Klicken Sie auf "Weiter", um fortzufahren. Klicken Sie auf "Durchsuchen", falls Sie                                                                                                    | Klicken Sie auf "Weiter", um fortzufahren. Klicken Sie auf "Durchsuchen", falls Sie<br>einen anderen Ordner auswählen möchten. |
| einen anderen Ordner auswahlen mochten.                                                                                                    | C:\Users\Public\Documents\Profi cash\daten Durchsuchen                                                                         |
| CAProgram Files (x86))Profit xass)     Durchsuchen     Klicken Sie auf "Netzlaufwerk verbinden", falls Sie einem Netzwerkordner einen Laufwerksbuchstaben zuordnen möchten.                                                                                                    |                                                                                                    |
| CALProgram Elles (x86))/Profit cast) Durchsuchen Klicken Sie auf "Netzlaufwerk verbinden", falls Sie einem Netzwerkordner einen Laufwerksbuchstaben zuordnen möchten. Netzlaufwerk verbinden Mindestens 359.4 MB freier Speicherplatz ist erforderlich.                                                                                                    |                                                                                                    |
| CALProgram Files (x85))/Profit cash       Durchsuchen         Klicken Sie auf "Netzlaufwerk verbinden", falls Sie einem Netzwerkordner einen Laufwerksbuchstaben zuordnen möchten.       Netzlaufwerk verbinden         Netzlaufwerk verbinden       Mindestens 359,4 MB freier Speicherplatz ist erforderlich.       Abbrechen         < Zurück       Weiter >       Abbrechen                                                                                                    | < Zurück Weiter > Abbrecher                                                                                                    |
| GAProgram Files (x85))/Porfi cash       Durchsuchen         Klicken Sie auf "Netzlaufwerk verbinden", falls Sie einem Netzwerkordner einen Laufwerksbuchstaben zuordnen möchten.       Netzlaufwerk verbinden         Netzbaufwerk verbinden       Mindestens 359,4 MB freier Speicherplatz ist erforderlich.         Klicken Sie Auf "Netzlaufwerk verbinden"       Abbrechen         Setup - Profi cash       —                                                                                                    | < Zurück Weiter > Abbrecher                                                                                                    |
| CALProgram Files (x85))/Profit cash       Durchsuchen         Klicken Sie auf "Netzlaufwerk verbinden", falls Sie einem Netzwerkordner einen Laufwerksbuchstaben zuordnen möchten.       Netzlaufwerk verbinden         Netzlaufwerk verbinden       Mindestens 359,4 MB freier Speicherplatz ist erforderlich.         Mindestens 359,4 MB freier Speicherplatz ist erforderlich.       Abbrechen         Setup - Profit cash       —                                                                                                    | Zurück Weiter > Abbrecher                                                                                                    |
| CALProgram Files (x85))/Profit cash       Durchsuchen         Klicken Sie auf "Netzlaufwerk verbinden", falls Sie einem Netzwerkordner einen Laufwerksbuchstaben zuordnen möchten.       Netzlaufwerk verbinden         Netzlaufwerk verbinden       Mindestens 359,4 MB freier Speicherplatz ist erforderlich.         Mindestens 359,4 MB freier Speicherplatz ist erforderlich.       Abbrechen         Startunenü - Ordner auswählen       Wo soll das Setup die Programm-Verknüpfungen erstellen?                                                                                                    | Zurück Weiter > Abbrecher                                                                                                    |
| CALProgramm Filles (olds))/Profit cass)       Durchsuchen         Klicken Sie auf "Netzlaufwerk verbinden", falls Sie einem Netzwerkordner einen Laufwerksbuchstaben zuordnen möchten.       Netzlaufwerk verbinden"         Mindestens 359,4 MB freier Speicherplatz ist erforderlich.          Zurück       Wetter >         Abbrechen          Setup - Profi cash       -         Startmenü-Ordner auswählen       Wo soll das Setup die Programm-Verknüpfungen erstellen?         Das Setup wird die Programm-Verknüpfungen im folgenden Startmenü-Ordner erstellen.                                                                                                    | < Zurück Weter > Abbrecher                                                                                                    |
| CN/Program Files (xt6))/Profil cash       Durchsuchen         Klicken Sie auf "Netzlaufwerk verbinden", falls Sie einem Netzverkordner einen Laufwerksbuchstaben zuordnen möchten.       Netzlaufwerk verbinden         Mindestens 359,4 MB freier Speicherplatz ist erforderlich.        Abbrechen         Stortune Transport        Abbrechen         Startmenü-Ordner auswählen       Wo soll das Setup die Programm-Verknüpfungen erstellen?          Das Setup wird die Programm-Verknüpfungen im folgenden Startmenü-Ordner erstellen.       Klicken Sie auf "Weiter", um fortzufahren. Klicken Sie auf "Durchsuchen einen anderen Ordner auswählen möchten.                                                                                                    | Zurück Weiter > Abbrecher       X       N, falls Sie                                                                           |
| CALProgramm Filles (olds))(Profit cash)       Durchsuchen         Klicken Sie auf "Netzlaufwerk verbinden", falls Sie einem Netzwerkordner einen Laufwerksbuchstaben zuordnen möchten.       Netzlaufwerk verbinden"         Mindestens 359,4 MB freier Speicherplatz ist erforderlich.       Vetter >         Mindestens 359,4 MB freier Speicherplatz ist erforderlich.       Abbrechen         Setup - Profit cash       -         Startmenü-Ordner auswählen       Wo soll das Setup die Programm-Verknüpfungen erstellen?         Das Setup wird die Programm-Verknüpfungen im folgenden Startmenü-Ordner erstellen.       Klicken Sie auf "Weiter", um fortzufahren. Klicken Sie auf "Durchsuchen einen anderen Ordner auswählen möchten.         Profit cesh       Dur                                                                                        | < Zurück Weter > Abbrecher                                                                                                    |
| CN/Programm Filles (olds))/Profit cash       Durchsuchen         Klicken Sie auf "Netzlaufwerk verbinden", folls Sie einem Netzwerkordner einen Laufwerksbuchstaben zuordnen möchten.       Netzlaufwerk verbinden"         Mindestens 359,4 MB freier Speicherplatz ist erforderlich.       Veter >       Abbrechen         Setup - Profi cash       -         Startmenű-Ordner auswählen       -         Wo soll das Setup die Programm-Verknüpfungen erstellen?       -         Das Setup wird die Programm-Verknüpfungen im folgenden Startmenü-Ordner erstellen.       -         Klicken Sie auf "Weiter", um fortzufahren. Klicken Sie auf "Durchsucher einen anderen Ordner auswählen möchten.       -                                                                                                    | < Zurück Weter > Abbrecher                                                                                                    |
| CN/Programm Filles (ddS)()Profil cash       Durchsuchen         Klicken Sie auf "Netzlaufwerk verbinden", falls Sie einem Netzverkordner einen Laifwerkverbauchsteben zuordnen möchten.       Netzlaufwerk verbinden", falls Sie einem Netzverkordner einen Laifwerkverbauchsteben zuordnen möchten.         Netzlaufwerk verbinden", falls Sie einem Netzverkordner einen Laifwerk verbinden"       Mindestens 359,4 MB freier Speicherplatz ist erforderlich.         Verbraufwerk       Verbraufwerk verbinden"       Abbrechen         Setup - Profi cash       Abbrechen         Startmenű-Ordner auswählen       Wo soll das Setup verd die Programm-Verknüpfungen erstellen?         Micken Sie auf "Weiter", um fortzufahren. Klicken Sie auf "Durchsuchen einen anderen Ordner auswählen möchten.       Durchsuchen einen anderen Ordner auswählen möchten. | <ul> <li>Zurück Weter &gt; Abbrecher</li> <li>X</li> <li>falls Sie</li> <li>chsuchen</li> </ul>                                |
| CNProgram Files (dd5))/Port cash       Durchsuchen         Klicken Sie auf "Netzbut/werk verbinden", falls Sie einem Netzverkordner einen Ladverksbuchtaben zudnen möchten.       Netzbut/werk verbinden         Mindestens 359,4 MB freier Speicherplatz ist erforderlich.       Abbrechen         Setup - Profi cash       -         Startmenü-Ordner auswählen       Wo soll das Setup die Programm-Verknüpfungen erstellen?         Das Setup wird die Programm-Verknüpfungen im folgenden       Startmenü-Ordner auswählen         Klicken Sie auf "Weiter", um fortzufahren. Klicken Sie auf "Durchsuchen einen anderen Ordner auswählen möchten.       Durchsuchen einen auf-Profi cash                                                                                                    | Veter > Abbrecher       X       Image: Signature       *, falls Sie       chsuchen                                             |

Um den ProfiCash Icon auf dem Desktop Ihres PCs oder auch in das Windows-Startmenü zu integrieren, setzen Sie bitte die entsprechenden Haken. Anschließend bitte unsere Bankleitzahl 54682500 eingeben und mit [Weiter] übernehmen.

Die Informationen zur Datensicherung bestätigen Sie mithilfe des Hakens bei "Ich möchte die Installation fortsetzen" und dem Button [Weiter].

Wir empfehlen während der Nutzung des Zahlungsverkehrsprogramms regelmäßige Datensicherungen durchzuführen und diese ggf. auch auf einem externen Speichermedium abzulegen.

Mit [Installieren] stoßen Sie die eigentliche Installation von ProfiCash 12 auf Ihrem PC an.

| usätzliche Aufgaben auswählen<br>Welche zusätzlichen Aufgaben sollen ausgeführt werden                                                                                                    |                                                                                                    |                                                                                     |
|----------------------------------------------------------------------------------------------------|----------------------------------------------------------------------------------------------------|-------------------------------------------------------------------------------------|
|                                                                                                    | ,                                                                                                    | 11                                                                                  |
| Wählen Sie die zusätzlichen Aufgaben aus, die das Setur<br>von Profi cash ausführen soll, und klicken Sie danach auf                                                                                                    | während der In<br>"Weiter".                                                                                         | stallation                                                                          |
| Icon auf dem Desktop anlegen                                                                                                    |                                                                                                    |                                                                                     |
| 🗌 Icon im Startmenü anlegen                                                                                                    |                                                                                                    |                                                                                     |
| Geben Sie die Bankleitzahl der Bank ein, von der Sie Pro                                                                                                    | fi cash erhalten h                                                                                                  | aben.                                                                               |
| Bankleitzahl: 54862500                                                                                                    |                                                                                                    |                                                                                     |
|                                                                                                    |                                                                                                    |                                                                                     |
| < Zurück                                                                                                    | Weiter >                                                                                                    | Abbrechen                                                                           |
|                                                                                                    |                                                                                                    | 1                                                                                   |
| etun - Brofi cach                                                                                                    | _                                                                                                    |                                                                                     |
| etup - Proti cash                                                                                                    |                                                                                                    |                                                                                     |
| nformationen zur Datensicherung                                                                                                    | lie fortfahren                                                                                                    |                                                                                     |
| Lesen sie blite loigende, wichtige informationen bevor s                                                                                                    | ne rorudni en                                                                                                    |                                                                                     |
| Wenn Sie die Installation fortsetzen wollen, aktivieren Si<br>klicken Sie auf "Weiter"                                                                                                    | e unten die Chec                                                                                                    | kbox und                                                                            |
| Im Datenverzeichnis befinden sich bereits Daten aus ein<br>Programms.                                                                                                    | er früheren Insta                                                                                                   | Illation des                                                                        |
| Sie sollten vor der Fortsetzung der Installation zunächst                                                                                                    | mit der alten                                                                                                    |                                                                                     |
| sie soliten for der fordetang der bistonstoren zurochte                                                                                                    | THE SET STORE                                                                                                    |                                                                                     |
| Programmversion eine Datensicherung anlegen.                                                                                                    |                                                                                                    |                                                                                     |
| Programmversion eine Datensicherung anlegen.<br>Dazu können Sie nun Profi cash starten, für jede Firma<br>durchführen, Profi cash wieder beenden und mit der Ins                                                                                                    | eine Datensicher<br>tallation fortfahr                                                                              | ung<br>en.                                                                          |
| Programmversion eine Datensicherung enlegen.<br>Dazu können Sie nun Profi cash starten, für jede Firma<br>durchführen, Profi cash wieder beenden und mit der Ins<br>Das Installationsprogramm kann während dieser Aktion                                                                                                    | eine Datensichen<br>tallation fortfahr<br>geöffnet bleiben.                                                         | ung<br>en.                                                                          |
| Programmversion eine Datensicherung enlegen.<br>Dazu können Sie nun Profi cash starten, für jede Firma<br>durchführen, Profi cash wieder beenden und mit der Ins<br>Dos Installationsprogramm kann wahrend dieser Aktion<br>Profi cash starten.                                                                                                    | eine Datensicher<br>tallation fortfahr<br>geöffnet bleiben.                                                         | ung<br>en.                                                                          |
| Programmversion eine Datensicherung enlegen.<br>Dozu können Sie nun Profi cash storten, für gele Firma<br>durchführen, Profi cash wieder beenden und mit der Ins<br>Dos Installationsprogramm kann während dieser Aktion<br>Profi cash starten                                                                                                    | eine Datensicher<br>tallation fortfahr<br>geöffnet bleiben                                                          | ung<br>en.                                                                          |
| Programmversion eine Datensicherung enlegen.<br>Dazu können Sie nun Profi cash starten, für jede Firma<br>durchführen, Profi cash wieder beenden und mit der Ins<br>Das Installationsprogramm kann während dieser Aktion<br>Profi cash starten<br>ch möchte die Installation fortsetzen                                                                                                    | eine Datensicher<br>tallation fortfahr<br>geöffnet bleiben                                                          | ung<br>en.                                                                          |
| Programmversion eine Detensicherung enlegen.<br>Dazu können Sie nun Profi cash statten, für jede Firma<br>durchführen, Profi cash wieder beenden und mit der Ins<br>Das Installationsprogramm kann während dieser Aktion<br>Profi cash starten<br>ch möchte die Installation fortsetzen<br>< Zurück                                                                                                    | eine Datensicher<br>tailation fortfahr<br>geöffnet bleiben<br>Weiter >                                              | ung<br>en.                                                                          |
| Programmversion eine Detensicherung enlegen.<br>Dazu konnen Sie nun Profi cash starten, für jede Firma<br>durchführen, Profi cash wieder beenden und mit der Ins<br>Das Installationsprogramm kann wahrend dieser Aktion<br>Profi cash starten<br>Im ch mochte die Installation fortsetzen                                                                                                    | eine Datensichen<br>tailation fortfahr<br>geöffnet bleiben<br>Weiter >                                              | ung<br>en.<br>Abbrechen                                                             |
| Programmversion eine Detensicherung enlegen.<br>Dazu konnen Sie nun Profi cash starten, für jede Firma<br>durchführen, Profi cash wieder beenden und mit der Ins<br>Das Installationsprogramm kann während dieser Aktion<br>Profi cash starten<br>Im ch mochte die Installation fortsetzen                                                                                                    | eine Dotensicher<br>teilation fortfahr<br>geöffnet bleiben<br>Weiter >                                              | ung<br>en.<br>Abbrechen                                                             |
| Programmversion eine Detensicherung enlegen.<br>Dazu konnen Sie nun Profi cash starten, für jede Firma<br>durchführen, Profi cash wieder beenden und mit der Ins<br>Das Installationsprogramm kann während dieser Aktion<br>Profi cash starten<br>Ich mochte die Installation fortsetzen<br>Zurück<br>etup - Profi cash                                                                                                    | eine Datensicher<br>kailation fortfahr<br>geöffnet bleiben.<br>Weiter >                                             | ung<br>en.<br>Abbrechen                                                             |
| Programmversion eine Detensicherung enlegen.<br>Dazu konnen Sie nun Profi cash starten, für siede Firma<br>durchführen, Profi cash wieder beenden und mit der Ins<br>Das Installationsprogramm kann während dieser Aktion<br>Profi cash starten<br>Ich mochte die Installation fortsetzen<br>Carück etup - Profi cash<br>ereit zur Installation.                                                                                                    | eine Datensicher<br>kailation fortfahr<br>geöffnet bleiben.<br>Weiter >                                             | ung<br>en.<br>Abbrechen                                                             |
| Programmversion eine Detensicherung enlegen.<br>Dazu konnen Sie nun Profi cash starten, für siede Firma<br>durchführen, Profi cash wieder beenden und mit der Ins<br>Das Installationsprogramm kann während dieser Aktion<br>Profi cash starten<br>Im die mochte die Installation fortsetzen<br>etup - Profi cash<br>ereit zur Installation.<br>Das Setup ist jetzt bereit, Profi cash auf Ihrem Compu                                                                                                    | eine Datensichen<br>tailation fortfahr<br>geöffnet bleiben<br>Weiter ><br>                                          | ung<br>en.<br>Abbrechen                                                             |
| Programmversion eine Detensicherung enlegen.<br>Dazu konnen Sie nun Profi cash starten, für jede Firma<br>durchführen, Profi cash wieder beenden und mit der Ins<br>Das Installationsprogramm kann während dieser Aktion<br>Profi cash starten<br>Im die mochte die Installation fortsetzen<br>Carrück<br>etup - Profi cash<br>ereit zur Installation.<br>Das Setup ist jetzt bereit, Profi cash auf ihrem Compu                                                                                                    | eine Dotensicher<br>tailation fortfahr<br>geöffnet bleiben<br>Weiter ><br>                                          | ung<br>en.<br>Abbrechen                                                             |
| Programmversion eine Detensicherung enlegen. Dazu konnen Sie nun Profi cash starten, für gede Firma durchführen, Profi cash wieder beenden und mit der Ins Das Installationsprogramm kann während dieser Aktion Profi cash starten Ch mochte die Installation fortsetzen  etup - Profi cash ereit zur Installation. Das Setup ist jetzt bereit, Profi cash auf Ihrem Comput Klicken Sie auf "Installieren", um mit der Installation zu                                                                                                    | eine Datensicher<br>tailation fortfahr<br>geöffnet bleiben<br>Weiter ><br>                                          | ung<br>en.<br>Abbrechen                                                             |
| Programmversion eine Detensicherung enlegen. Dazu konnen Sie nun Profi cash starten, für jede Firma durchführen, Profi cash wieder beenden und mit der Ins Das Installationsprogramm kann während dieser Aktion Profi cash starten Ch mochte die Installation fortsetzen  etup - Profi cash ereit zur Installation. Das Setup ist jetzt bereit, Profi cash auf Ihrem Comput Klicken Sie auf "Installieren", um mit der Installation zu um Ihre Einstellungen zu überprüfen oder zu ändern.                                                                                                    | eine Datensicher<br>tailation fortfahr<br>geöffnet bleiben<br>Weiter ><br>                                          | ung<br>en.<br>Abbrechen                                                             |
| Programmversion eine Detensicherung enlegen. Dazu konnen Sie nun Profi cash starten, für gede Firma durchführen, Profi cash wieder beenden und mit der Ins<br>Das Installationsprogramm kann während dieser Aktion Profi cash starten Ch mochte die Installation fortsetzen  etup - Profi cash ereit zur Installation. Das Setup ist jetzt bereit, Profi cash auf Ihrem Comput Klicken Sie auf "Installieren", um mit der Installation zu um Ihre Einstellungen zu überprüfen oder zu ändern. Ziel-Ordner: C:\Program Files (x86)\Profi cash                                                                                                    | eine Datensicher<br>tailation fertfahr<br>geöffnet bleiben<br>Weiter ><br>                                          | ung<br>en.<br>Abbrechen                                                             |
| Programmversion eine Detensicherung enlegen. Dazu konnen Sie nun Profi cash starten, für gede Firma durchführen, Profi cash wieder beenden und mit der Ins<br>Das Installationsprogramm kann während dieser Aktion Profi cash starten Ch mochte die Installation fortsetzen           etup - Profi cash         etup - Profi cash         etup - Profi cash         uru Installation.         Das Setup ist jetzt bereit, Profi cash auf Ihrem Compu         Klicken Sie auf "Installeren", um mit der Installation zu um Ihre Einstellungen zu überprüfen oder zu ändern.         Ziel-Ordner:         C:/Program Files (x86)\Profi cash         Startmenü-Ordner:                                                                                                    | eine Datensicher<br>tailation fertfahr<br>geöffnet bleiben<br>Weiter ><br>                                          | ung<br>en.<br>Abbrechen<br>:<br>:<br>:<br>:<br>:<br>:<br>:<br>:<br>:<br>:<br>:<br>: |
| Programmversion eine Detensicherung enlegen.<br>Dazu können Sie nun Profi cash startten, für gede Firma<br>durchführen, Profi cash wieder beenden und mit der Int<br>Das Installationsprogramm kann während dieser Aktion<br>Profi cash starten<br>Ch möchte die Installation fortsetzen<br>etup - Profi cash<br>ereit zur Installation.<br>Das Setup ist jetzt bereit, Profi cash auf Ihrem Compu<br>Klicken Sie auf "Installieren", um mit der Installation zu<br>um Ihre Einstellungen zu überprüfen oder zu ändern.<br>Ziel-Ordner:<br>C:/Program Files (x86)\Profi cash<br>Startmenu-Ordner:<br>Profi cash                                                                                                    | eine Datensicher<br>tallation fertfahr<br>geöffnet bleiben<br>Weiter ><br>                                          | ung<br>en.<br>Abbrechen                                                             |
| Programmversion eine Detensicherung enlegen.<br>Dazu können Sie nun Profi cash starten, für gede Firma<br>durchführen, Profi cash wieder beenden und mit der Ins<br>Das Installationsprogramm kann während dieser Aktion<br>Profi cash starten<br>Commercieller installation fortsetzen<br>Cauriuck<br>etup - Profi cash<br>ereit zur Installation.<br>Das Setup ist jetzt bereit, Profi cash auf Ihrem Compu<br>Klicken Sie auf "Installieren", um mit der Installation zu<br>um Ihre Einstellungen zu überprüfen oder zu ändern.<br>Ziel-Ordner:<br>C:\Program Files (x86)\Profi cash<br>Startmeni-Ordner:<br>Profi cash                                                                                                    | eine Datensicher<br>tallation fortfahr<br>geöffnet bleiben<br>Weiter ><br>                                          | ung<br>en.<br>Abbrechen                                                             |
| Programmversion eine Detensicherung enlegen.<br>Dazu können Sie nun Profi cash starten, für gede Firma<br>durchführen, Profi cash wieder beenden und mit der Int<br>Das Installationsprogramm kann während dieser Aktion<br>Profi cash starten<br>Construction fortsetzen<br>Caurick<br>etup - Profi cash<br>ereit zur Installation.<br>Das Setup ist jetzt bereit, Profi cash auf Ihrem Compu<br>Klicken Sie auf *Installieren*, um mit der Installation zu<br>um Ihre Einstellungen zu überprüfen oder zu ändern.<br>Ziel-Ordner:<br>Ci/Program Files (x86)\Profi cash<br>Startmen0-Ordner:<br>Profi cash                                                                                                    | eine Datensicher<br>tallation fortfahr<br>geöffnet bleiben<br>Weiter ><br>                                          | ung<br>en.<br>Abbrechen                                                             |
| Programmversion eine Detensicherung enlegen.<br>Dazu können Sie nun Profi cash starten, für gede Firma<br>durchführen, Profi cash wieder beenden und mit der In<br>Dos Installationsprogramm kann während dieser Aktion<br>Profi cash starten<br>Commenter in Stallation fortsetzen<br>Cauruck<br>etup - Profi cash<br>ereit zur Installation.<br>Das Setup ist jetzt bereit, Profi cash auf Ihrem Compu<br>Klicken Sie auf "Installieren", um mit der Installation zu<br>um Ihre Einstellungen zu überprüfen oder zu ändern.<br>Ziel-Ordner:<br>Crifrogram Files (x86)\Profi cash<br>Startmenü-Ordner:<br>Profi cash                                                                                                    | eine Datensicher<br>tallation fortfahr<br>geöffnet bleiben<br>Weiter ><br>                                          | ung<br>en.<br>Abbrechen                                                             |
| Programmversion eine Detensicherung enlegen.<br>Dazu können Sie nun Profi cash starten, für gede Firma<br>durchführen, Profi cash wieder beenden und mit der In<br>Das Installationsprogramm kann während dieser Aktion<br>Profi cash starten<br>Commenter in Stallation fortsetzen<br>Cauruck<br>etup - Profi cash<br>ereit zur Installation.<br>Das Setup ist jetzt bereit, Profi cash auf Ihrem Compu<br>Klicken Sie auf "Installieren", um mit der Installation zu<br>um Ihre Einstellungen zu überprüfen oder zu ändern.<br>Ziel-Ordner:<br>Cri/Program Files (x86)\Profi cash<br>Startmenü-Ordner:<br>Profi cash                                                                                                    | eine Daternsicher<br>tallation fortfahr<br>geöffnet bleiben.<br>Weiter ><br>                                        | ung<br>en.<br>Abbrechen                                                             |
| Programmversion eine Detensicherung enlegen.<br>Dazu können Sie nun Profi cash starten, für gede Firma<br>durchführen, Profi cash vieder beenden und mit der Ins<br>Das Installationsprogramm kann während dieser Aktion<br>Profi cash starten<br>Ch möchte die Installation fortsetzen<br>Image: Starten in Stallation fortsetzen   Image: Starten in Stallation fortsetzen   Image: Starten in Stallation   Image: Starten in Stallation   Image: Starten in Stallation   Image: Starten in Stallation   Image: Starten in Stallation   Image: Starten in Stallation   Image: Starten in Stallation   Image: Starten in Stallation   Image: Starten in Stallation   Image: Starten in Starten in Starte | eine Daternsicher<br>tallation fortfahr<br>geöffnet bleiben.<br>Weiter ><br>Ler zu installierei<br>u beginnen, oder | ung<br>en.<br>Abbrechen                                                             |
| Programmversion eine Datensicherung enlegen.<br>Dazu konnen Sie nun Profi cash startten, für gede Firma<br>durchführen, Profi cash wieder beenden und mit der Ins<br>Dos Installationsprogramm kann während dieser Aktion<br>Profi cash starten<br>Im Constant in Stallation fortsetzen<br>Caurick<br>etup - Profi cash<br>ereit zur Installation.<br>Das Setup ist jetzt bereit, Profi cash auf ihrem Compu<br>klicken Sie auf "Installieren", um mit der Installation zu<br>um Ihre Einstellungen zu überprüfen oder zu ändern.<br>Ziel-Ordner:<br>C:\Program Files (x86)\Profi cash<br>Startmenü-Ordner:<br>Profi cash                                                                                                    | eine Datensicher<br>tallation fortfahr<br>geöffnet bleiben.<br>Weiter ><br>ter zu installierei<br>u beginnen, oder  | ung<br>en.<br>Abbrechen                                                             |

Dieses Fenster zeigt Ihnen, dass die Installation von ProfiCash erfolgreich abgeschlossen ist. Mit [Fertigstellen] können Sie den Setup-Assistenten verlassen und ProfiCash anschließend öffnen.

### **Programmstart:**

Mit dem Start des Programms wird automatisch der Lizenzschlüssel geprüft. Diese Prüfung erfolgt einmal täglich. Bestätigen Sie diese Meldung mit [OK].

Bitte tragen Sie unter "Name" Ihren Namen oder den Firmennamen ein. In dem Feld "Passwort" und "Passwort wiederholen" können Sie sich ein eigenes Kennwort vergeben und dieses bestätigen. Anschließend die Eingaben mit [Anlage bestätigen] übernehmen.

Das Passwort muss mindestens acht Zeichen lang sein und eines der Sonderzeichen enthalten:  $><() + - \& ? *;, \& :, \land =$ 

Nun werden Sie gefragt, welche Aktion als nächstes ausgeführt werden soll. Wir empfehlen Ihnen "**HBCI-Zugang erfassen"**. Hiermit können Sie Ihren Onlinebanking-Zugang hinterlegen. Folgen Sie hierzu der Anleitung "Einrichtung einer HBCI Bankverbindung in Profi cash", wenn Sie Ihre Chipkarte mit HBCI-Kartenleser nutzen oder der Anleitung "Einrichtung einer PINTAN Bankverbindung in Profi cash", wenn Sie einen NetKey mit SmartTAN oder SecureGo nutzen.

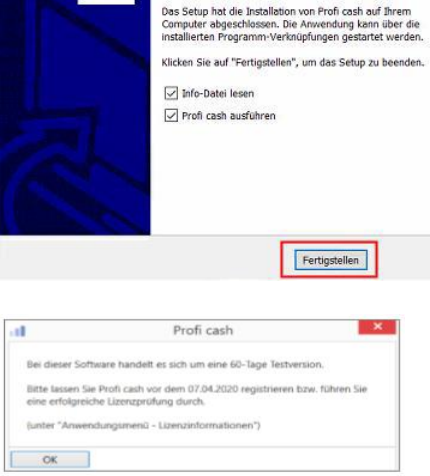

Beenden des Profi cash Setup-Assistenten

Setup - Profi cash

| el.          | Firmenneuanlage   |                          |  |
|--------------|-------------------|--------------------------|--|
| н 11         | ier können Sie ei | ine weitere Firma anlege |  |
| Nr           | 4                 |                          |  |
| Name         | Tes               | 1                        |  |
| Anwender     | 175.0             | iter                     |  |
| Passwort     | 1                 |                          |  |
| Passwort wie | ederholen         |                          |  |
| Anlage b     | estătigen         | Abbrechen                |  |

| nl Profi cash                                     |                                                                        |  |  |  |  |  |
|---------------------------------------------------|------------------------------------------------------------------------|--|--|--|--|--|
| Welche Aktion möchten Sie als nächstes ausführen? |                                                                        |  |  |  |  |  |
| Anwender ein                                      | ichten HBCI-Zugang erfassen Konten anlegen Daten rücksichern Abbrechen |  |  |  |  |  |

Anschließend können Sie weitere Anwender einrichten. Klicken Sie hierzu im Menü auf den blauen Button oben links und wählen Sie "Administration" und "Anwender bearbeiten" aus. Über [Neu anlegen] können Sie mit der Neuanlage eines Anwenders beginnen.

In dieser Maske vergeben Sie Ihrem Anwender einen Namen, ordnen ihm bestimmte Konten zu und legen fest, welche Funktionen der Anwender in Profi cash ausführen darf und welche nicht. Anschließend bestätigen Sie Ihre Eingaben mit [Speichern].

Bevor Sie sich mit der modernen Anzeige und den Funktionen des Programms vertraut machen, empfehlen wir Ihnen eine Datensicherung durchzuführen.

Klicken Sie für eine Datensicherung in der Menüleiste auf den blauen Button links oben. Anschließend wählen Sie "Datensicherung" aus. Mithilfe von "Datensicherung erstellen" können Sie eine aktuelle Datensicherung auf einem gewünschten Dateipfad auf Ihrem Computer ablegen.

Wir empfehlen Ihnen regelmäßig Datensicherungen von Profi cash durchzuführen und diese ggf. auch auf einem externen Medium zu sichern.

|                                                                                                    | Protokolle<br>Programm-Update<br>Fenster                                 | Firma löschen Firma reorganisieren Tim Daten aus der VR-NetWorld Software übernehmen |
|----------------------------------------------------------------------------------------------------|--------------------------------------------------------------------------|--------------------------------------------------------------------------------------|
| Kontoinformationen<br>Auftrag Aufträge Fällige Aufträge Termin- und<br>erfassen bearbeiten bis heute                                                                | Administration<br>Lizenzinfomationen<br>Angemeldete Anwender             | Daten aus Profi cash international übernehmen<br>Anwender bearbeiten                 |
| Dashboard × Anwender bearbeiten × Anwender Vorbelegung Auftragsart ESEPA-Überweisung keine Update- und Lizenzprüfung bei Prov                                       | grammstart                                                               |                                                                                      |
| Zuordnung<br>Funktionszuordnung<br>Funktionsprofile V Kontenprofil<br>Passwort                                                                                      | Kontenzuordnun                                                           | g<br>V                                                                               |
| Das Startpasswort für einen neu angelegten Anwender lautet 'system'. Nach Das Startpasswort für einen neu angelegten Anwender gesperrt Umbenennen Neu anlegen Lösch | Tagen Passwort ändern.<br>Passwort zurücksetzen<br>nen Speichern Abbrech | hen                                                                                  |
| Kontoinformationen Zahlungsverkehr<br>Umsätze Umsätze Salden Kontovc<br>pro Konto aller Konten summiet                                                              | Oatensicherung<br>rotokolle<br>rogramm-Update                            | Datensicherung erstellen                                                             |

ITTICI NOTITIQUI AUOTI OTTIC

E0'

Auf unserer Homepage finden Sie weitere Anleitungen, die Ihnen die Funktionen des Programms aufzeigen und Sie mit der modernen Oberfläche vertraut machen. Für die zeitlich unbefristete Nutzung der Banking-Software ProfiCash benötigen Sie einen Lizenzschlüssel. Hierzu können Sie sich gerne mit uns in Verbindung setzen:

Sie erreichen uns unter: E-Mail: <u>Proficash@vrbank-suedpfalz.de</u> Telefon: 06341 5560-4444